## Manuali i instalimit të aplikacionit ZOOM

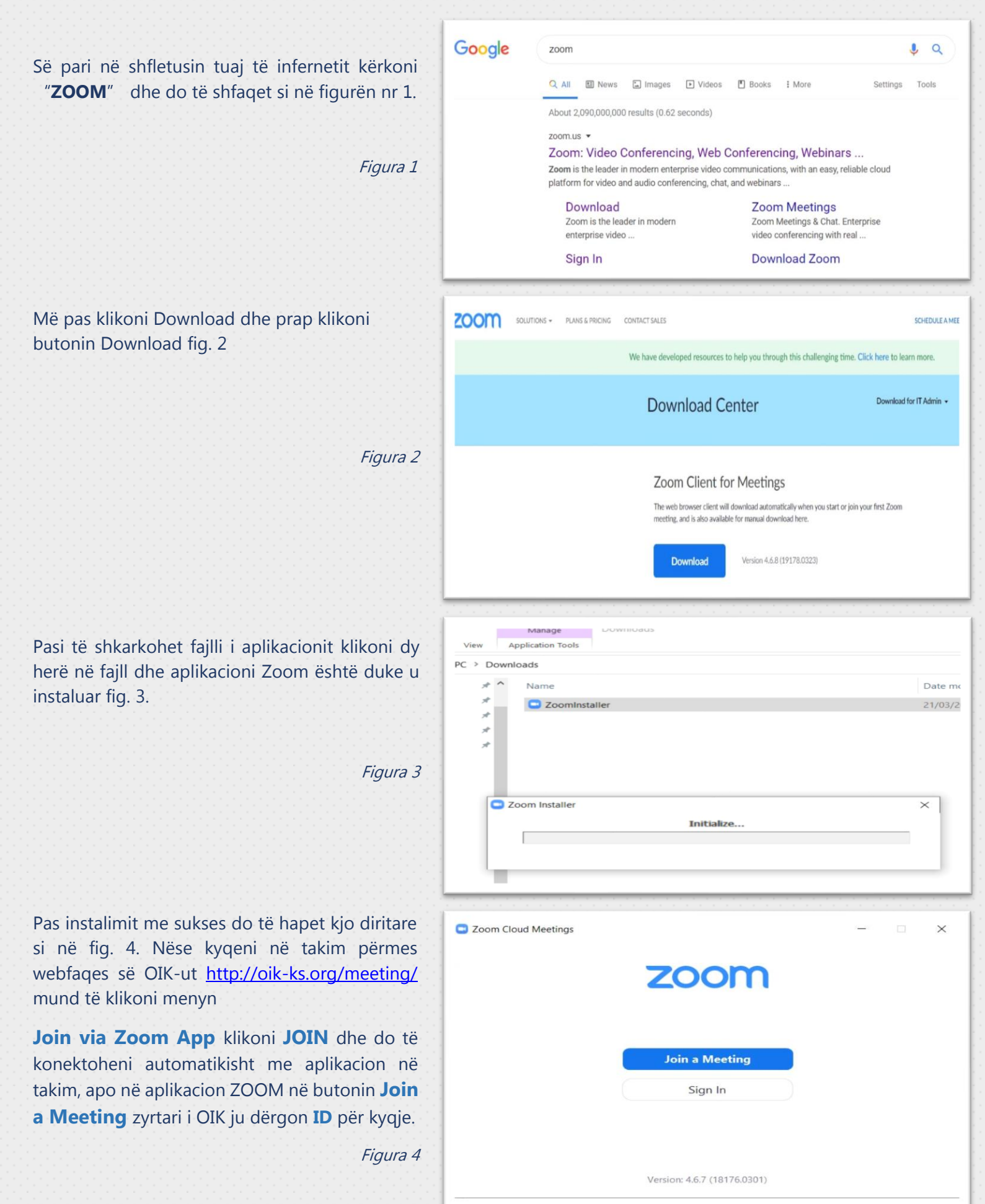